# CMS와 CUCM 간의 보안 통신 활성화

## 목차

 >→
 →
 →
 →
 →
 →
 →
 →
 →
 →
 →
 →
 →
 →
 →
 →
 →
 →
 →
 →
 →
 →
 →
 →
 →
 →
 →
 →
 →
 →
 →
 →
 →
 →
 →
 →
 →
 →
 →
 →
 →
 →
 →
 →
 →
 →
 →
 →
 →
 →
 →
 →
 →
 →
 →
 →
 →
 →
 →
 →
 →
 →
 →
 →
 →
 →
 →
 →
 →
 →
 →
 →
 →
 →
 →
 →
 →
 →
 →
 →
 →
 →
 →
 →
 →
 →
 →
 →
 →
 →
 →
 →
 →
 →
 →
 →
 →
 →
 →
 →
 →
 →
 →
 →
 →
 →
 →
 →
 →
 →
 →
 →
 →
 →
 →
 →
 →
 →
 →

# 소개

이 문서에서는 Cisco Meeting Server(CMS)와 Cisco Unified Communications Manager(CUCM) 간 의 통신을 활성화하는 방법에 대해 설명합니다.

# 사전 요구 사항

### 요구 사항

다음 주제에 대한 지식을 보유하고 있으면 유용합니다.

- CMS 버전 3.8 이상
- CUCM 및 IM&P
- Jabber

### 사용되는 구성 요소

이 문서의 정보는 다음 소프트웨어 및 하드웨어 버전을 기반으로 합니다.

- CMS 버전 3.8
- CUCM 및 IM&P 14 SU (3)

이 문서의 정보는 특정 랩 환경의 디바이스를 토대로 작성되었습니다. 이 문서에 사용된 모든 디바 이스는 초기화된(기본) 컨피그레이션으로 시작되었습니다. 현재 네트워크가 작동 중인 경우 모든 명령의 잠재적인 영향을 미리 숙지하시기 바랍니다.

# 배경 정보

이 문서에서는 Jabber/Web 앱 프레즌스 공유를 위해 CMS와 CUCM 간의 보안 통신을 설정하는 프

로세스에 대해 간략하게 설명합니다. CMS에서 웹 앱 미팅을 진행하는 동안 Jabber 사용자의 업데 이트 상태를 구성하고 트러블슈팅하는 자세한 단계를 설명합니다. Jabber 사용자가 Cisco Meeting Server 웹 앱 미팅에 참여하는 동안 프레즌스 상태를 업데이트하기 위해 Meeting Server를 구성할 수 있습니다.

# 구성

### CMS와 CUCM/IMP 서버 간의 보안 통신 활성화

OS 관리 페이지에서 CUCM에 로그인하고 TOMCAT 인증서로 이동하여Security > Certificate Management 다 운로드합니다.

| cisco p        | Cisco Unified Operating System Administra<br>or Cisco Unified Communications Solutions | tion     |                 |     |                                    |                                    |            | Navigation Cisco Unified OS Administration                                                                                                    |
|----------------|----------------------------------------------------------------------------------------|----------|-----------------|-----|------------------------------------|------------------------------------|------------|----------------------------------------------------------------------------------------------------|
| Show - Setti   | ngs • Security • Software Upgrades • Services • Help •                                 |          |                 |     |                                    |                                    |            |                                                                                                    |
| Certificate Li | st                                                                                     |          |                 |     |                                    |                                    |            |                                                                                                    |
| Generate :     | Self-signed 🛛 🐴 Upload Certificate/Certificate chain 🔋 Generate CSR 🧃                  | Reuse C  | ertificate      |     |                                    |                                    |            |                                                                                                    |
| CAPF-trust     | High_Assurance_SUDI_CA_0a6475524cd8617c62                                              | Trust    | CA-<br>signed   | RSA | High_Assurance_SUDI_CA             | Cisco_Root_CA_2099                 | 08/10/2099 | This certificate was used to sign the MIC installed on Cisco en<br>Presence of this certificate allows the end point to communical<br>securely with UCM using the MIC when associated with a secu |
| CAPF-trust     | Cisco_Basic_Assurance_Root_CA_2099_01a65af15ee994ebe1                                  | Trust    | Self-<br>signed | RSA | Cisco_Basic_Assurance_Root_CA_2099 | Cisco_Basic_Assurance_Root_CA_2099 | 05/27/2099 | This certificate was used to sign the MIC installed on Cisco en<br>Presence of this certificate allows the end point to communical<br>securely with UCM using the MIC when associated with a secu |
| CAPF-trust     | CAPE-4c15e524                                                                          | Trust    | Self-<br>signed | RSA | CAPF-4c15e524                      | CAPF-4c15e524                      | 05/07/2028 |                                                                                                    |
| CAPF-trust     | Cisco_Boot_CA_M2_01                                                                    | Trust    | Self-<br>signed | RSA | Cisco_Root_CA_M2                   | Cisco_Root_CA_M2                   | 11/12/2037 | This certificate was used to sign the MIC installed on Cisco en<br>Presence of this certificate allows the end point to communical<br>securely with UCM using the MIC when associated with a secu |
| CAPF-trust     | Cisco_Root_CA_2099_019a335878ce16c1c1                                                  | Trust    | Self-<br>signed | RSA | Cisco_Root_CA_2099                 | Cisco_Root_CA_2099                 | 08/10/2099 | This certificate was used to sign the MIC installed on Cisco en<br>Presence of this certificate allows the end point to communical<br>securely with UCM using the MIC when associated with a secu |
| CAPF-trust     | Cisco_Manufacturing_CA_SHA2_02                                                         | Trust    | CA-<br>signed   | RSA | Cisco_Manufacturing_CA_SHA2        | Cisco_Root_CA_M2                   | 11/12/2037 | This certificate was used to sign the MIC installed on Cisco en<br>Presence of this certificate allows the end point to communical<br>securely with UCM using the MIC when associated with a secu |
| ipsec          | cucm14test.test.com_6dffacb16e53663f3d9af4a66f355758                                   | Identity | Self-<br>signed | RSA | cucm14test.test.com                | cucm14test.test.com                | 09/30/2028 | Self-signed certificate generated by system                                                                                                    |
| ITLRecovery    | ITLRECOVERY_cucm14test_77cea7891d68be201eff4e1e038db166                                | Identity | Self-           | RSA | cucm14test.test.com                | ITLRECOVERY_cucm14test             | 05/01/2028 | Self-signed certificate generated by system                                                                                                    |
| tomcat         | cucm14test.test.com_36a79869000000000004                                               | Identity | CA-             | RSA | cucm14test.test.com                | S-WIN2008R2-CA                     | 10/04/2025 | Certificate Signed by S-WIN2008R2-CA                                                                                                    |
| tomcat-ECDS    | curm14test-EC test com 486baadc456ba08b40ff7716b000d3a4                                | Identity | Calf            | EC. | cusm14bast tast com                | curcm14test.EC test com            | 00/20/2028 | Calf-signed cartificate generated by system                                                                                                    |

CUCM Tomcat 인증서

#### OS 관리 페이지에서 Cisco Unified Presence Server(CUPS)에 로그인하고 CUPS 인증서로 Security > Certificate Management 이동하여 다 운로드합니다.

| cisco Eser Cisco II                                                                              | Inified IM and Pre-                                          | sence    | Operating         | y Syste     | em Administrat    | tion               | Navigatio  | n Cisco Unified IM and Presence OS Administration V G |  |  |
|--------------------------------------------------------------------------------------------------|--------------------------------------------------------------|----------|-------------------|-------------|-------------------|--------------------|------------|-------------------------------------------------------|--|--|
| For Cisco U                                                                                      | nined communications solut                                   | ions     |                   |             |                   |                    |            | cisco About Logout                                    |  |  |
| Show - Settings - See                                                                            | Anow   Settings  Security  Software Upgrades  Services  Help |          |                   |             |                   |                    |            |                                                       |  |  |
| Certificate List                                                                                 |                                                              |          |                   |             |                   |                    |            |                                                       |  |  |
| 😝 Generate Self-signed 🌇 Upload Certificate/Certificate chain 🔋 Generate CSR 🔋 Reuse Certificate |                                                              |          |                   |             |                   |                    |            |                                                       |  |  |
| Status                                                                                           |                                                              |          |                   |             |                   |                    |            |                                                       |  |  |
| (i) 23 records found                                                                             |                                                              |          |                   |             |                   |                    |            |                                                       |  |  |
| Certificate List (1                                                                              | - 23 of 23)                                                  |          |                   |             |                   |                    |            | Rows per Page 50 v                                    |  |  |
| Find Certificate List when                                                                       | Certificate v begins                                         | with 🗸   |                   |             | Find Clear Filter |                    |            |                                                       |  |  |
|                                                                                                  |                                                              | [        | Select item or er | nter search | text 🗸            |                    |            |                                                       |  |  |
| Certificate                                                                                      | Common Name                                                  | Usage    | Туре              | Кеу Туре    | Distribution      | Issued By          | Expiration | Description                                           |  |  |
| cup                                                                                              | impnew.test.com                                              | Identity | CA-signed         | RSA         | impnew.test.com   | S-WIN2008R2-CA     | 10/04/2025 | Certificate Signed by S-WIN2008R2-CA                  |  |  |
| cup-ECDSA                                                                                        | impnew-EC.test.com                                           | Identity | Self-signed       | EC          | impnew.test.com   | impnew-EC.test.com | 09/30/2028 | Self-signed certificate generated by system           |  |  |
| cup-trust                                                                                        | Impnew-EC                                                    | Trust    | Self-signed       | EC          | Impnew            | Impnew-EC          | 09/30/2028 | Trusted local cluster own-certificate                 |  |  |
| cup-trust                                                                                        | impnew-EC.test.com                                           | Trust    | Self-signed       | EC          | impnew.test.com   | impnew-EC.test.com | 09/30/2028 | Trusted local cluster own-certificate                 |  |  |

Presence CUPS 인증서

Tomcat 및 Cup 인증서에 서명한 ROOT CA 인증서를 다운로드합니다.

| alula Cisco I             | Unified Operating System Administration                                                          |               |             |          |                     |                        | Navigation Cisco Unified C | OS Administration  |  |  |
|---------------------------|--------------------------------------------------------------------------------------------------|---------------|-------------|----------|---------------------|------------------------|----------------------------|--------------------|--|--|
| CISCO For Cisco           | Unified Communications Solutions                                                                 |               |             |          |                     |                        |                            | CISCO ADOUL        |  |  |
| Show - Settings - S       | iecurity • Software Upgrades • Services • Help •                                                 |               |             |          |                     |                        |                            |                    |  |  |
| Certificate List          |                                                                                                  |               |             |          |                     |                        |                            |                    |  |  |
| Generate Self-signed      | g Generate Self-signed 🕮 Uplaad Certificate Certificate Chain 👔 Generate CSR 🗿 Reuse Certificate |               |             |          |                     |                        |                            |                    |  |  |
| Status                    |                                                                                                  |               |             |          |                     |                        |                            |                    |  |  |
| 3 records found           |                                                                                                  |               |             |          |                     |                        |                            |                    |  |  |
| Certificate List (        | (1 - S of S)                                                                                     |               |             |          |                     |                        |                            | Rows per Page SC   |  |  |
| Find Certificate List whe | ere [Certificate v] begins with v] tomcet-trust [[Find][d<br>[Select item or enter search text v | lear Filter 🖗 | -           |          |                     |                        |                            |                    |  |  |
| Certificate *             | Common Name/Common Name_SerialNumber                                                             | Usage         | Type        | Key Type | Distribution        | Issued By              | Expiration                 | Description        |  |  |
| tomcat-trust              | cucm14test-EC.test.com 486beedc456be0fb40ff7716b999d3a4                                          | Trust         | Self-signed | EC       | cucm14test.test.com | cucm14test-EC.test.com | 09/30/2028                 | Trust Certificate  |  |  |
| tomcat-trust              | S-WIN2008R2-CA_0d758d12017cb7bf49a9a7381b3d388e                                                  | Trust         | Self-signed | RSA      | S-W1N2008R2-CA      | S-WIN2008R2-CA         | 09/29/2028                 | Signed Certificate |  |  |
| tomcat-trust              | MONEW.16M. COM 4550752953555667193395409463                                                      | Inust         | servisionee | RSA      | impnew.test.com     | impnew.test.com        | 09/30/2028                 | Inust Certificate  |  |  |
| tomcat-trust              | sucm14test.test.com_35a7955900000000004                                                          | Trust         | CA-signed   | RSA      | cucm14test.test.com | S-WIN2008R2-CA         | 10/04/2025                 | Trust Certificate  |  |  |
| tomcat-trust              | impnew-EC.test.com_779ac9d72e3/6e922687583a1071417e                                              | Trust         | Self-signed | EC       | impnew.test.com     | impnew-EC.test.com     | 09/30/2028                 | Trust Certificate  |  |  |
| Generate Cell-signed      | Unload Cartificate/Cartificate chain Canacate CCD Reura Cartificate                              |               |             |          |                     |                        |                            |                    |  |  |

Tomcat의 루트 인증서

| alada Cis           | sco Unified IM a          | nd Presen            | ce Opera     | ting Syste        | em Ac        | lministr     | ratio | n                  | Navigation Cis | co Unified IM and Presence OS Administration 👻 |
|---------------------|---------------------------|----------------------|--------------|-------------------|--------------|--------------|-------|--------------------|----------------|------------------------------------------------|
| cisco For           | Cisco Unified Communica   | tions Solutions      |              |                   |              |              |       |                    |                | cisco About Log                                |
| Show - Settings     | Security - Software U     | lpgrades 👻 Serv      | ces 👻 Help 👻 |                   |              |              |       |                    |                |                                                |
| Certificate List    |                           |                      |              |                   |              |              |       |                    |                |                                                |
| Generate Self       | f-signed Dpload Certific  | ate/Certificate chai | n 🔋 Generat  | e CSR 🔋 Reu       | use Certific | ate          |       |                    |                |                                                |
| Status              |                           |                      |              |                   |              |              |       |                    |                |                                                |
| (i) 4 records fo    | ound                      |                      |              |                   |              |              |       |                    |                |                                                |
| Certificate List    | t (1 - 4 of 4)            |                      |              |                   |              |              |       |                    |                | Rows per Page 50                               |
| Find Certificate Li | ist where Certificate     | ✓ begins with        | ✓ cup-trust  |                   | Find         | Clear Filter | 4     | -                  |                |                                                |
|                     |                           |                      | Select iter  | n or enter search | h text 🗸     | )            |       |                    |                |                                                |
| Certificate         | Common Name               | Usage                | Туре         | Key Type          |              | Distribution |       | Issued By          | Expiration     | Description                                    |
| cup-trust           | impnew-EC                 | Trust                | Self-signed  | EC                | Impne        | w            |       | impnew-EC          | 09/30/2028     | Trusted local cluster own-certificate          |
| cup-trust           | impnew-EC.test.com        | Trust                | Self-signed  | EC                | impne        | w.test.com   |       | impnew-EC.test.com | 09/30/2028     | Trusted local cluster own-certificate          |
| cup-trust           | S-WIN2008R2-CA            | Trust                | Self-signed  | RSA               | S-WIN        | 2008R2-CA    |       | S-WIN2008R2-CA     | 09/29/2028     | Signed Certificate                             |
| cup-trust           | impnew                    | Trust                | Self-signed  | RSA               | impne        | w            |       | impnew             | 09/30/2028     | Trusted local cluster own-certificate          |
| Generate Self-s     | igned Upload Certificate/ | Certificate chain    | Generate CSR | Reuse Certific    | ate          |              |       |                    |                |                                                |

CUPS용 루트 인증서

CUCM 인증서의 인증서 번들을 만듭니다. 번들 인증서는 서버 인증서를 맨 위에 놓고 중간 인증서(any)를 가운데에 두고 ROOT 인증 서를 맨 아래에 두고 캐리지 리턴을 1개 추가하는 것을 의미합니다.

다음은 BUNDLE 인증서의 샘플입니다.

| 1  | BEGIN CERTIFICATE                                                                        |                            |
|----|------------------------------------------------------------------------------------------|----------------------------|
| 2  | MIIFqsCCBJOgAwIBAgIKNqeYaQAAAAAABDANBgkqhkiG9w0BAQsFADBBMRMwEQYK                         |                            |
| 3  | CZImiZPyLGQBGRYDY29tMREwDwYKCZImiZPyLGQBGRYBUzEXMBUGA1UEAxMOUy1X                         |                            |
| 4  | SU4yMDA4UjItQ0EwHhcNMjMxMDA0MTMyNsE2WhcNMjUxMDA0MTMsNsE2WjBXMQsw                         |                            |
| 5  | $\label{eq:constraint} CQYDVQQGEwJJTjEMMAoGA1UECBMDa2FyMQwwCgYDVQQHEwNpbmQxDjAMBgNVBAoT$ |                            |
| 6  | BWNpc2NvMRwwGgYDVQQDExNjdWNtMTR0ZXN0LnR1c3QuY29tMIIBIjANBgkqhkiG                         |                            |
| 7  | 9w0BAQEFAAOCAQ8AMIIBCgKCAQEAoYE9sn27hV05JUwAEwutEy5RA4WwsxIvkqEI                         |                            |
| 8  | ah0fDpRI2GgY+mrH9q70hAvG3uDYBtBHKYJpkYepeULNjZkhO7a39IeeJMG8/q28                         |                            |
| 9  | SCkZ+j1VIyw8gt+CnG6E6ibCD+HNdtKfwL0ipSd1TnlieX6DsF05Z1K4Alm4yrsN                         |                            |
| 10 | +b0/wSIkfV0+ValyC90nbTCUkIKgvqvqGsdiyndb6TRfhi+w4RD+0NgOBjWHqcXX                         |                            |
| 11 | WXgp9JWYQdy7YeX8Y2k1jBAyRhSPfa35hojy470hE91N8axmHRm2m5htqEe0kSOy                         |                            |
| 12 | 2oO9pj7f7AqlwsVAfVpQCxx1ZsXtZARHpGdswpm4M8r5MoXPtwIDAQABo4ICjTCC                         |                            |
| 13 | AokwDgYDVR0PAQH/BAQDAgWgMB0GA1UdJQQWMBQGCCsGAQUFBwMBBggrBgEFBQcD                         |                            |
| 14 | AjAoBgNVHREEITAfggh0ZXN0LmNvbYITY3VjbTE0dGVzdC50ZXN0LmNvbTAdBgNV                         |                            |
| 15 | HQ4EFgQUTMTpsuTu05EBHZwgGFb6qii7MS8wHwYDVR0jBBgwFoAUaL6fIQ4Vp+QI                         | Server Certificate on TOP  |
| 16 | UDs/X6MwFAVhJ4IwgcgGA1UdHw3BwDCBvTCBuqCBt6CBtIaBsWxkYXA6Ly8vQ049                         |                            |
| 17 | Uy1XSU4yMDA4UjItQ0EsQ049V010MjAwOFIyLENOPUNEUCxDTj1QdWJsaWM1MjBL                         |                            |
| 18 | ZXk1MjBTZXJ2aWN1cyxDTj1TZXJ2aWN1cyxDTj1Db25maWd1cmF0aW9uLERDPVMs                         | CUCM TOMCAT CERT           |
| 19 | REM9Y29tP2N1cnRpZmljYXR1UmV2b2NhdG1vbkxpc3Q/YmFsZT9vYmp1Y3RDbGFs                         | CUCM TOMCAT CERT           |
| 20 | csljUkxEaXN0cmlidXRpb25Qb2ludDCBugYIKwYBBQUHAQEEga0wgaowgacGCCsG                         |                            |
| 21 | AQUFBsAChoGabGRhcDovLy9DTj1TLVdJTjIwMDhSMi1DQSxDTj1BSUEsQ049UHVi                         |                            |
| 22 | bGljJTIwS2V5JTIwU2VydmljZXMsQ049U2VydmljZXMsQ049Q29uZmlndXJhdGlv                         |                            |
| 23 | bixEQs1TLERDFWNvbT9jQUN1cnRpZmljYXR1P2Jhc2U/b2JqZWN0Q2xhc3M9Y2Vy                         |                            |
| 24 | dG1maWNhdG1vbkF1dGhvcm10eTA9BgkrBgEEAYI3FQcEMDAuBiYrBgEEAYI3FQiF                         |                            |
| 25 | yrsWhcnoHIXBjS6B5uhFhsusPgeGpusehts3XAIBZAIBAjAnBgkrBgEEAYI3FQoE                         |                            |
| 26 | GjAYMAoGCCsGAQUFBwMBMAoGCCsGAQUFBwMCMA0GC3qG3Ib3DQEBCwUAA4IBAQCQ                         |                            |
| 27 | hREe6ZJHVx1N7JNgY0REi4V953FiyQPIVYFYVEdaKA1+Afv1S214D7ohFIjL5rSA                         |                            |
| 28 | ThWiFFSW1mEa5Cj1g9gi21eHIZuDuoR6XEKWB/bkC9BXoDkKMFV7bh9CoOgFmXk8                         |                            |
| 29 | r6xeN7HScAHAs3wFILUnAip1KP/7odBkNUsgT39NJAL1UgVPpT81r61k8OR5TaYI                         |                            |
| 30 | 9vs4dw5oCqsI7Z0Av8ZDKNfDTsWoOGtUZdCMIxasJ05ALmMBtagqYBNj16URkR8i                         |                            |
| 31 | f2sOkb+NdPZD4XAEOOtW8rji124ukr7JBgeWYsjsD2tsZsJgs1MprNaVuMDh280Q                         |                            |
| 32 | JQFAiCOp2GgYjkJBZcH2                                                                     |                            |
| 33 | END · CERTIFICATE                                                                        |                            |
| 34 | BEGIN · CERTIFICATE                                                                      |                            |
| 35 | MIIDXTCCAkWgAwIBAgIQDXWNEgF8t79Jqac4Gz04jjANBgkqhkiG9w0BAQsFADBB                         |                            |
| 36 | MRMwEQYKCZImiZPyLGQBGRYDY29tMREwDwYKCZImiZPyLGQBGRYBUzEXMBUGA1UE                         |                            |
| 37 | AxMOUy1XSU4yMDA4UjItQ0EwHhcNMjMwOTI5MTMxMsIsWhcNMjgwOTI5MTMyMsIy                         |                            |
| 38 | WjBBMRMwEQYKCZImiZPyLGQBGRYDY29tMREwDwYKCZImiZPyLGQBGRYBUzEXMBUG                         |                            |
| 39 | AlUEAxMOUy1XSU4yMDA4UjItQ0EwggEiMA0GCSqGSIb3DQEBAQUAA4IBDwAwggEK                         |                            |
| 40 | AoIBAQCXa6tjSyOUyn6GkoSbe98SaSKrUNGbCORKnI41tWEiX0vPITEsqZUPRJq4                         |                            |
| 41 | 7C8useeDiJPUbWAY9e8F4nm+VhG3EKqkwekr1JAF1mV4hkypxR0Ws64b4yO4Ln8e                         |                            |
| 42 | 3E/F6/SXA6HOqHDylqlQMWSA/PXB441GKbSnfA4pjTBSnMP5WL+iBruYHp9tX6EJ                         | Root certificate at bottom |
| 43 | IJq5Fe+RZYNh/mLuB+0Qf10Cn4sqxxZGf8DxhJNHU+2mSq7h319exxioDcwiVwZ0                         |                            |
| 44 | xqUKrvBs6jBtOg4Kvs3sa4AHyP91SAA2vp42MwtBdis8O3wx+vm/HoVr0fHum/W1                         |                            |
| 45 | Z92iwR9JxA4tKoJHVpBwMVnrK7TrAgMBAAGjUTBPMAsGA1UdDwQEAwIBhjAPBgNV                         |                            |
| 46 | HRMBAf8EBTADAQH/MB0GA1UdDgQWBBRovp8hDhWn5AhQOs9fosAUBWEngjAQBgkr                         |                            |
| 47 | BgEEAYI3FQEEAwIBADANBgkqhkiG9w0BAQsFAAOCAQEAV5nsa91K4BI3CAuBgMMe                         |                            |
| 48 | YSPExL5kExPQcFtJtlFjnC5uTC4I0MQQFfuralBQfr4DokDXK5892npt5DAFors5                         |                            |
| 49 | k60GpH1bRPBaoxJhK0TaSimL6yAZ0fZo380nrVRDZK1ug/1VeXF/2h1TeZc73utt                         |                            |
| 50 | k5sqewqTQO4NHrBp0Udybmpf2L5BJhlctoH490PI0HEbmVDE0WALKXliqsuEZrmm                         |                            |
| 51 | Mr10MRRLs22BpX2WSqw90IrmpWI3fds2kE2S1DvuaNcc7B8W0hgWT3HxnyuMTyZi                         |                            |
| 52 | b6Yf7hb5F3ZSOpHFU1bZ22tqk4qouEigyoaUZaLcVhV5UdBCCvwyU19yU6+EscnM                         |                            |
| 53 | Ny==                                                                                     |                            |
| 54 | END · CERTIFICATE                                                                        |                            |
| 55 |                                                                                          |                            |
|    |                                                                                          |                            |
|    |                                                                                          | just 1 carriage return     |

Tomcat 인증서 번들

CUPS 인증서의 인증서 번들을 생성합니다. 번들 인증서는 서버 인증서를 맨 위에 놓고 중간 인증서(any)를 가운데에 두고 ROOT 인 증서를 맨 아래에 두고 캐리지 리턴을 1개 추가하는 것을 의미합니다.

| 1   | BEGIN · CERTIFICATE                                                |                  |
|-----|--------------------------------------------------------------------|------------------|
| 2   | MIIFqTCCBJGgAwIBAgIKNrMm8gAAAAABTANBgkqhkiG9w0BAQsFADBBMRMwEQYK    |                  |
| 3   | CZImiZPyLGQBGRYDY29tMREwDwYKCZImiZPyLGQBGRYBUzEXMBUGA1UEAxMOUy1X   |                  |
| 4   | SU4yMDA4UjItQ0EwHhcNMjMxMDA0MTMsOTU0WhcNMjUxMDA0MTM0OTU0WjBjMQsw   |                  |
| 5   | CQYDVQQGEwJJTjEOMAwGA1UECBMFa2FybmExDDAKBgNVBAcTA2JnbDEOMAwGA1UE   |                  |
| 6   | ChMFY21sY28xDDAKBgNVBAsTA2thcjEYMBYGA1UEAxMPaW1wbmV3LnR1c3QuY29t   |                  |
| 7   | MIIBIjANBgkqhkiG9w0BAQEFAAOCAQ8AMIIBCgKCAQEAkHb9jzWyhi6i4IkSx8hC   |                  |
| 8   | 21U5L2HBQ28RDQw1vT3CFGZut+dayK9KshYtsOAhRFwLPWgGtABJWMr98f+DM0RG   |                  |
| 9   | FmmCtNolZsEOqSQCR6b/kbQuC+6LhhgpIM8I44StLaAF4neZ/5dmCU9mJNCpnbpH   |                  |
| 10  | EbqbXKhW8V4ZBZeLP0T2savk5V+vriGuMjV299vGrEu49kB0EN2M+mnfcnf2OxT5   |                  |
| .1  | wtFqCY9jijKSKC40cu6iJS8A7Hi/yJQJ1NeUmnLpGpF/HKUrclu5pBdfiV1EXBkS   |                  |
| .2  | LX2bm49PFGRS0guxJZVC457vmAgACgKvwE5s3HvW1t3Tp1WE4AZtSn3s9tsYSOC7   |                  |
| 13  | bwIDAQABo4ICfsCCAnswHQYDVR01BBYwFAYIKwYBBQUHAwEGCCsGAQUFBwMCMA4G   | CUDS Contificate |
| .4  | A1UdDwEB/wQEAwIFoDAaBgNVHREEEsARgg9pbXBuZXcudGVsdC5jb20wHQYDVR00   | COPS Certificate |
| .5  | BBYEFOxvmV/jdcIDMEV0jsWR/yRAo9ktMB8GA1UdIwQYMBaAFGi+nyE0FafkCFA7   |                  |
| .6  | P1+jMBQFYSeCMIHIBgNVHR8EgcAwgb0wgbqggbeggbSGgbFsZGFw0i8vL0NOPVMt   |                  |
| .7  | V010MjAwOFIyLUNBLENOPVdJTjIwMDhSMixDTj1DRFAsQ049UHVibG1jJTIwS2V5   |                  |
| .8  | JTIwU2VydmljZXMsQ049U2VydmljZXMsQ049Q29uZmlndXJhdGlvbixEQs1TLERD   |                  |
| .9  | PWNvbT9jZXJ0aWZpY2F0ZVJ1dm9jYXRpb25MaXN0P2Jhc2U/b2JqZWN0Q2xhc3M9   |                  |
| 20  | Y1JMRG1sdHJpYnV0aW9uUG9pbnQwgboGCCsGAQUFBwEBBIGtMIGgMIGnBggrBgEF   |                  |
| 11  | BQcwAoaBmmukYXA6Lv8vQ049Uv1XSU4vMDA4UjItQ0EsQ049QU1BLENOPVB1Ymmp   |                  |
| 22  | YvUvMEtleSUvMFN1cnZpY2VsLENOPVN1cnZpY2VsLENOPUNvbmZpZ3VvYXRpb24s   |                  |
| 33  | REM9UvxEQs1jb20/Y0FD2XJ0aWZpY2F0ZT9iYXN1P29iamVjdENsYXNsPWN1cnRp   |                  |
| 34  | Zml j YXRpb25BdXRob3JpdHkwPQYJKwYBBAGCNxUHBDAwLgYmKwYBBAGCNxUIhcg7 |                  |
| 25  | FoXJ6BvFwY0ugeboRYbLss4HhgbrHobc91wCAWOCAQIwJwYJKwYBBAGCNxUKBBow   |                  |
| 26  | GDAKEggrEgEFBOcDATAKEggrEgEFBOcDAjANEgkghkiG9w0EAOsFAAOCAOEAVJDv   |                  |
| 27  | 3mMOFWgLW4highn/XCPChLMPG54IE+EINTBgsogxgvl3XLldo0JiNAI7Xd+FoAG0   |                  |
| 8   | UXRiRN3g326viY5C2itTLe/aVpc1C5vN6krL/8PEnBnmopubOVdgRUCbn4r21iNV   |                  |
| 29  | sNcBrUeOY0Vr2/EVeBObVb1DGowfrxMj59v40k15wYc88h0bopL1I/3c2mpw5m2Z   |                  |
| 30  | R5nvvxSXfikMZSwvMnO+Sus7dbJu2sfI6sw0EhF12tRROHCsg9n9uODSUXCiOFdg   |                  |
| 1   | Y3A+LJGewlAuPt4+sgOxjYKYNP8m8+WIBIUEv+oXAoVbs8ffOFoPXYf/ZmWrBJRP   |                  |
| 32  | 2v/At0ns31UdcKFUPw==                                               |                  |
| 33  | END CERTIFICATE                                                    |                  |
| 34  | BEGIN CERTIFICATE                                                  |                  |
| 3.5 | MIIDXTCCAkWgAwIBAgIODXWNEgF8t79Jgac4Gs04jjANBgkghkiG9w0BAOsFADBB   |                  |
| 36  | MRMwEOYKCZImiZPvLGOBGRYDY29tMREwDwYKCZImiZPvLGOBGRYBUzEXMBUGA1UE   |                  |
| 37  | AxMOUv1XSU4vMDA4UjIt00EwHhcNMjMwOTI5MTMxMsIsWhcNMjgwOTI5MTMvMsIv   |                  |
| 8.8 | WiBEMRMwEOYKCZImiZPvLGOBGRYDY29tMREwDwYKCZImiZPvLGOBGRYBUzEXMBUG   |                  |
| 9   | A1UEAxMOUv1XSU4vMDA4UjIt00EwggEiMA0GCSgGSIb3D0EBA0UAA4IBDwAwggEK   |                  |
| 10  | AoIBAOCXa6tjSvOUvn6GkoSbe98SaSKrUNGbCORKnI41tWEiX0vPITE5gZUPRJg4   |                  |
| 11  | 7C8useeDiJPUbWAY9e8F4nm+VhGSEKgkwekr1JAF1mV4hkvpxR0Ws64b4vO4Ln8e   |                  |
| 12  | 2E/F6/SXA6HOgHDv1g1OMWSA/PXB441GKbSnfA4piTBSnMP5WL+iBruYHp9tX6EJ   | Root Certificate |
| 12  | IJg5Fe+RZYNh/mLuB+00f10Cn4sggxZGf8DxhJNHU+2mSg7h219exxioDcwiVwZ0   |                  |
| 14  | xgUKrvBs6iBtOg4Kvs3gs4AHvP91SAA2vp42MwtBdis8O3wx+vm/HoVr0fHum/W1   |                  |
| 15  | 292iwR9JxA4tKoJHVpBwMVnrK7TrAgMBAAGiUTBFMAsGA1UdDwOEAwIBhiAPBgNV   |                  |
| 16  | HRMEAf8EETADAOH/ME0GA1UdDgOWEBRovp8hDhWn5AhOOg9fogAUEWEngiAOEgkr   |                  |
| 17  | BgEEAYI3FOEEAwIBADANBgkghkiG9w0BAOsFAAOCAOEAV5nga91K4BISCAuBgM4    |                  |
| 18  | YSPExL5kExPOcFtJtlFinC5uTC4I0MOOFfuralBOfr4DokDXK5892npt5D&Fora5   |                  |
| 19  | k60GpH1bRPBaoxJhK0TaSimL6vAZ0fZo280nrVRD2K1ug/1VeXF/2h1TeZc72utt   |                  |
| 50  | k5ggewgT004NHrBp0Udvbmpf2L5BJh1ctoH490PI0HEbmVDE0WALKX1igguEZrmm   |                  |
| 51  | Mr10MRRLs2ZBpX2WSgw90IrmpWI3fds2kE2S1DvuaNcc7B8W0hgWT2HypunMTvZi   |                  |
| 12  | b6Yf7hb5F3Z3OpHFU1bZ22tgk4gouEigvoaUZaLcVbV5UdBCCvwvU19vU6+EscnM   |                  |
| 13  | Ww==                                                               |                  |
| 54  | END · CERTIFICATE                                                  |                  |
| 55  |                                                                    |                  |
|     |                                                                    |                  |

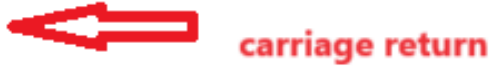

CUPS 인증서 번들

이전에 생성한 번들 인증서를 WinSCP를 통해 CMS 서버에 푸시합니다.

| Name        | Size | Туре             | Name                  | Size   | Changed               | Rights | Owner |
|-------------|------|------------------|-----------------------|--------|-----------------------|--------|-------|
| <b></b>     |      | Parent director  | C2wip.key             | 198 KB | 5/16/2020 3:44:38 PM  | rrr    | admin |
| eupbun.cer  | 4 KB | Security Certifi | CA.cer                | 198 KB | 8/17/2021 9:36:00 PM  | rrr    | admin |
| eucmbun.cer | 4 KB | Security Certifi | CA222.cer             | 198 KB | 8/17/2021 10:53:32 PM | rrr    | admin |
|             |      |                  | CA2222.cer            | 198 KB | 8/24/2023 9:35:26 AM  | rr     | admin |
|             |      |                  | CB1.csr               | 198 KB | 8/24/2023 2:58:43 PM  | rr     | admin |
|             |      |                  | CB1.key               | 198 KB | 8/24/2023 2:58:43 PM  | rr     | admin |
|             |      |                  | CB222.cer             | 198 KB | 8/17/2021 11:07:26 PM | rr     | admin |
|             |      |                  | CB222.csr             | 198 KB | 8/18/2021 4:21:01 AM  | rr     | admin |
|             |      |                  | CB222.key             | 198 KB | 8/18/2021 4:21:01 AM  | rrr    | admin |
|             |      |                  | CB2222.cer            | 198 KB | 8/24/2023 9:35:26 AM  | rrr    | admin |
|             |      |                  | a) cmm.csr            | 198 KB | 4/20/2022 11:12:14 PM | rrr    | admin |
|             |      |                  | 🗋 cmm.key             | 198 KB | 4/20/2022 11:12:14 PM | rrr    | admin |
|             |      |                  | im cms.cer            | 198 KB | 9/21/2021 12:18:15 PM | rrr    | admin |
|             |      |                  | and cms.lic           | 198 KB | 10/26/2023 5:54:51 PM | rr     | admin |
|             |      |                  | 🙀 cucmbun.cer         | 198 KB | 10/4/2023 7:18:03 PM  | rrr    | admin |
|             |      |                  | La cup.cer            | 198 KB | 10/4/2023 3:51:03 PM  | rrr    | admin |
|             |      | (                | cupbun.cer            | 198 KB | 10/4/2023 7:22:10 PM  | rr     | admin |
|             |      |                  | Feb_09_2023_14_14.bak | 518 KB | 2/9/2023 2:13:12 PM   | rrr    | admin |
|             |      |                  | Feb_10_2023_13_27.bak | 518 KB | 2/10/2023 1:25:05 PM  | rrr    | admin |

*CMS*에 인증서 번들 복사

를 사용하여 Callbridge에 TOMCAT 번들 인증서를 callbridge ucm certs <cert-bundle> 할당합니다.

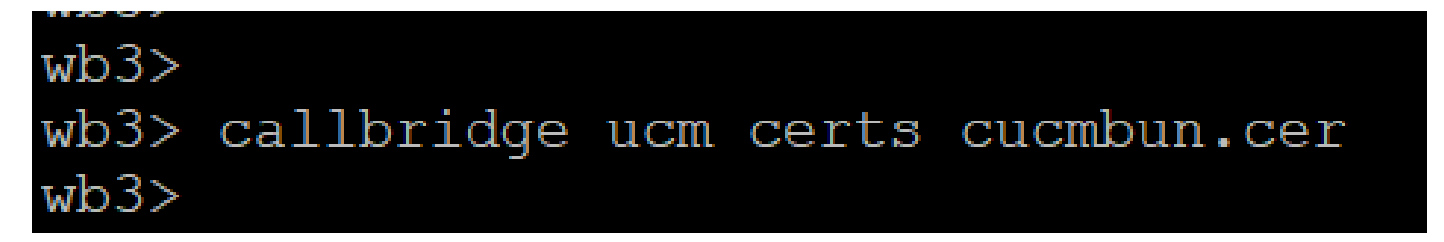

Callbride 인증서 신뢰

를 사용하여 Callbridge에 CUP 서버 번들 인증서를 callbridge imps certs <cert-bundle> 할당합니다.

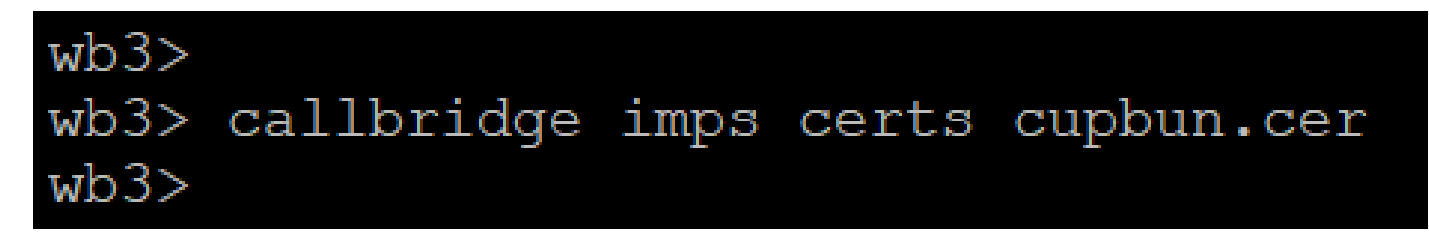

인증서 번들이callbridge 할당되었는지 확인하려면 명령을 실행합니다.

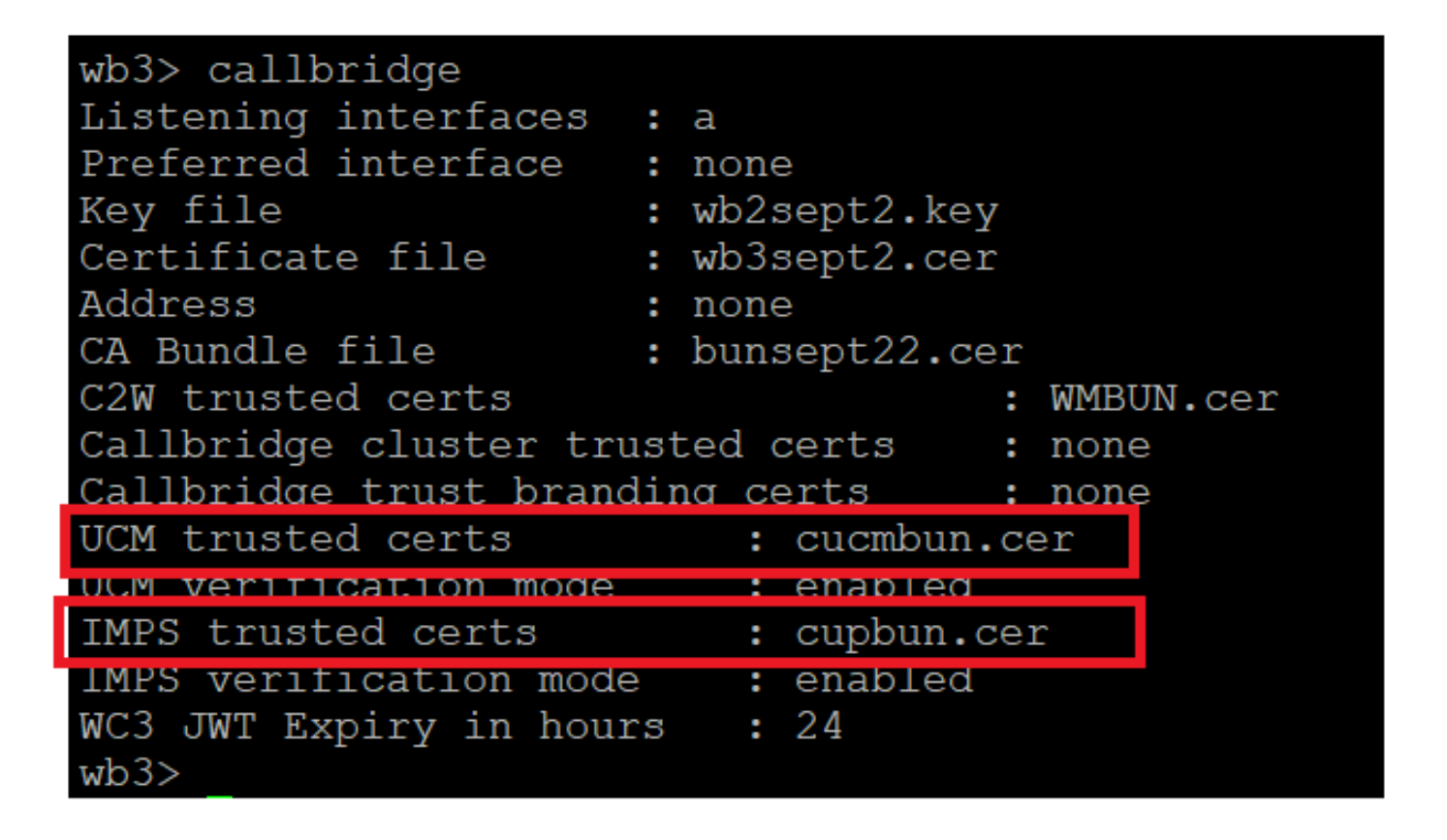

Callbridge 트러스트 인증서 확인

CUCM Administrator로 CUCM에 로그인하고 로 이동하여 User Management > User Settings > Access Control Group Add New 을 클릭한 다음 Access Control Group(액세스 제어 그룹)을 생성합니다CUCM\_AXL\_Group.

| cisco      | <b>Cisco Un</b><br>For Cisco Un | ified CM        | Administrati      | on         |               |                 |                       |        |
|------------|---------------------------------|-----------------|-------------------|------------|---------------|-----------------|-----------------------|--------|
| System 👻   | Call Routing 👻 I                | Media Resources | Advanced Features | ▼ Device ▼ | Application - | User Management | Bulk Administration 🔻 | Help 🔻 |
| Access C   | ontrol Group Co                 | onfiguration    |                   |            |               |                 |                       |        |
| Save       |                                 |                 |                   |            |               |                 |                       |        |
| _ Status - |                                 |                 |                   |            |               |                 |                       |        |
| (i) Stat   | tus: Ready                      |                 |                   |            |               |                 |                       |        |
| Access     | Control Group I                 | nformation —    |                   |            |               |                 |                       |        |
| Name*      |                                 | [C              | UCM_AXL_GROUP     |            |               |                 |                       |        |
| Available  | e for Users with Us             | ser Rank as * 1 | Default User Rank |            |               | ~               |                       |        |
|            |                                 |                 |                   |            |               |                 |                       |        |
| Save       |                                 |                 |                   |            |               |                 |                       |        |
| (i) *-     | indicates required              | item.           |                   |            |               |                 |                       |        |
| AXI.그룹·    | 생성                              |                 |                   |            |               |                 |                       |        |

이전에 Standard AXL API Access 생성한 액세스 제어 그룹에 역할을 할당합니다.

| Cisco Unified CM Administration     For Cisco Unified Communications Solutions                                                      | Skip to Content Navigation Cisco Unified CM Administration |  |  |  |  |  |  |
|----------------------------------------------------------------------------------------------------|------------------------------------------------------------|--|--|--|--|--|--|
| System + Call Routing + Media Resources + Advanced Features + Device + Application + User Management + Bulk Administration + Help + |                                                            |  |  |  |  |  |  |
| ccess Control Group Configuration Related Links: Back TO Find/List 🗸                                                                |                                                            |  |  |  |  |  |  |
| Status     Roles       Status     Roles       Dependency Red     Dependency Red                                                     |                                                            |  |  |  |  |  |  |
| Access Control Group Information  Name*  CUCM_AXL_GROUP  Available for Users with User Rank as*  1 - Default User Rank  v           |                                                            |  |  |  |  |  |  |

AXL 그룹에 API 액세스 할당

| Name <sup>*</sup> CUCM_AXL_GROUP |                        |
|----------------------------------|------------------------|
| _ Role Assignment                |                        |
| Role Standard AXL API Access     |                        |
|                                  | Assign Role to Group   |
|                                  | Delete Role Assignment |
|                                  |                        |
| Save                             |                        |

Application User(애플리케이션 사용자)로 User Management > Application User이동하여 을 클릭하고Add New 생성합니다AXLuser. 그 런 다음 이전에 생성한 액세스 제어 그룹을 할당합니다.

| Cisco Unified CM Administration<br>Per Cisco Unified Communications Solutions                                                                                                    |                                                                                                    |                |
|----------------------------------------------------------------------------------------------------|----------------------------------------------------------------------------------------------------|----------------|
| sten + Call Routing + Media Resources + Advanced Features + Device + Application + User Management + Buik Administration + Help                                                                                                    | •                                                                                                    |                |
| onlication User Configuration                                                                                                    |                                                                                                    |                |
|                                                                                                    |                                                                                                    |                |
| a) 544                                                                                                    |                                                                                                    |                |
| Refus                                                                                                    | 📫 Find and List Access Control Groups — Mozilla Firefox —                                                    | 1 ×            |
| Batus: Ready                                                                                                    | • Find and Elst Fielders Control Groups Mozina Fields                                                        |                |
|                                                                                                    |                                                                                                    |                |
| oplication User Information                                                                                                    | A https://10.106.113.229/ccmadmin/userGroupEindList (S                                                       | $\sim =$       |
| der to" estate2                                                                                                    |                                                                                                    | ~ -            |
| Inform Descent Control Control |                                                                                                    |                |
| Credentiale                                                                                                    | Find and List Access Control Groups                                                                          |                |
| Confirm Digest Credentials                                                                                                    | Beledit All Clear All Add Beledited                                                                          |                |
| 5.7 Preserve Group* Standard Preserve group v                                                                                                    |                                                                                                    |                |
| Jeer Rank * 1:Default User Rank v                                                                                                    | Status-                                                                                                    |                |
| Accept Presence Subscription                                                                                                    | (1) 20 records found                                                                                         |                |
| Accept Out-of-dialog REFER                                                                                                    |                                                                                                    |                |
| Accept Unsolicited Notification                                                                                                    | Access Control Group (1 - 30 of 30) Row                                                                      | rs per Page[50 |
| Accept Replaces Header                                                                                                    | Find Access Control Group where Name ~   begins with ~ 1 [Find (Clear Filter) ]                              |                |
|                                                                                                    |                                                                                                    |                |
|                                                                                                    | Admin-3rd Party API                                                                                          | 1              |
| Auto-registration Template<br>CEFsalexano                                                                                                    | Application Clant Users                                                                                      | 1              |
| CSFleet Device Association                                                                                                    | CUCM_AKL_GROUP                                                                                               | 1              |
| SEPOBIADSP6396                                                                                                    | SUPPORT ACCOUNTS                                                                                             | 1              |
| SEPORPEADS76397                                                                                                    | Standard CAR Admin Users                                                                                     | 1              |
| Controlled Devices                                                                                                    | Standard CCM Admin Users                                                                                     | 1              |
|                                                                                                    | Standard CCM End Users                                                                                       | 1              |
|                                                                                                    | <ul> <li>Standard CCM Gateway Administration</li> </ul>                                                      | 1              |
|                                                                                                    | Standard CCM Phone Administration                                                                            | 1              |
| Ivacable Proces                                                                                                    | <ul> <li>Standard CCM Read Only</li> </ul>                                                                   | 1              |
|                                                                                                    | Standard CCM Server Haintenance                                                                              | 1              |
|                                                                                                    | Standard CCM Server Honitoring                                                                               | 1              |
| **                                                                                                    | Standard CCM Super Users                                                                                     | 1              |
| TTI Controlled Device Profiles                                                                                                    | Standard Confidential Access Level Users                                                                     | 1              |
| A                                                                                                    | Standard CTI Allow Call Monitoring                                                                           | 1              |
|                                                                                                    | <ul> <li>Standard CTI Allow Call Park Monitoring</li> </ul>                                                  | 1              |
| CAPF Information                                                                                                    | Stendard CTI Alow Call Recording                                                                             | 1              |
| Associated CAPF Profiles                                                                                                    | Standard LTL Area Vising Number Reportation                                                                  |                |
|                                                                                                    | Second CT Allow Control of All Devices     Second CT Allow Control of Phone execution Constraint Vieward and |                |
| View Detector                                                                                                    | Strategy Cit wave or revents supporting Collected Art and Unit                                               |                |
|                                                                                                    | Stanlard STL Allow Researce of SETE Key Malerial                                                             |                |
| Permissions Information                                                                                                    | Standard CTI Braked                                                                                          |                |
| Groups                                                                                                    | Renderd CTI Server Connection                                                                                | 1              |
| Add to Access Control Group                                                                                                    | Standard FM Authentication Procy Election                                                                    |                |
| (Remove from Access Control Group)                                                                                                    |                                                                                                    | -              |

사용자 생성 및 AXL 그룹 할당

CUP 사용자를 만들고 Third Party Application Users 및Admin-3rd Party API 두 가지 역할을 할당합니다.

| Application User Configu      | ration                     |                           |                                                                               |                     |
|-------------------------------|----------------------------|---------------------------|-------------------------------------------------------------------------------|---------------------|
| 🔜 Save 🗙 Delete 🗋             | Copy 🖧 Add New             |                           | https://10.106.113.229/ccmadmin/userGroupFindList.do?whe 50%                  | ☆ =                 |
| Application User Informat     | ion                        |                           |                                                                               |                     |
| User ID*                      | Dupuser Edit C             | Credential                | Find and List Access Control Groups                                           |                     |
| Passworu                      |                            |                           | Select All Clear All Add Selected The Clear All Add Selected                  |                     |
| Confirm Password              |                            |                           |                                                                               |                     |
| Digest Credentials            |                            |                           | 1 31 records found                                                            |                     |
| Confirm Digest Credentials    |                            |                           |                                                                               |                     |
| BUF Presence Group*           | Randard Presence group     |                           | Access Control Group (1 - 31 of 31)                                           | Rows ner Rane St. v |
| User Rank*                    | t-Default User Rank v      |                           |                                                                               | tons her sake is    |
| Accept Presence Subscript     | lion                       |                           | Find Access Control Group where Name * begins with * ad Find Clear Filter 🕀 😅 |                     |
| Accept Out-of-dialog REF      | ER.                        |                           | Name *                                                                        | Rank                |
| Accept Unsolicited Notifics   | tion                       |                           | Admin-3rd Party API                                                           | 1                   |
| Accept Replaces Header        |                            |                           | Application Client Users                                                      | 1                   |
| Barris Islands                |                            | 1000                      | CUCM_AXQ_GROUP                                                                | 1                   |
| Device Information            |                            |                           | CUP_User_GRP                                                                  | 1                   |
| Available Devices             | Auto-registration Template |                           | Standard Audit Users                                                          | 1                   |
|                               | CSPteet                    | <b>Device Association</b> | Standard CAR Admin Users                                                      | 1                   |
|                               | SEP0896AD5F6396            | Find more Route Po        | Standard CCM Admin Users                                                      | 1                   |
|                               | SEP08964D5F6397            |                           | Standard CCM End Users                                                        | 1                   |
|                               | **                         |                           | Standard CCM Gateway Administration                                           | 1                   |
| Controlled Devices            |                            |                           | Standard CCM Phone Administration                                             | 1                   |
|                               |                            |                           | Standard CCM Read Only                                                        | 1                   |
|                               |                            |                           | Standard CCM Server Maintenance                                               | 1                   |
| Available Profiles            |                            |                           | Standard CCM Server Monitoring                                                | 1                   |
|                               |                            |                           | Standard CCM Super Users                                                      | 1                   |
|                               |                            |                           | Standard Confidential Access Level Users                                      | 1                   |
|                               |                            | _                         | Standard CTI Allow Call Monitoring                                            | 1                   |
| CTI Controlled Device Profile | **                         | -                         | Standard CTI Allow Call Park Monitoring                                       | 1                   |
|                               |                            | <b>v</b>                  | Standard CTI Allow Call Recording                                             | 1                   |
|                               |                            | ^                         | Standard CTI Allow Calling Number Modification                                | 1                   |
|                               |                            |                           | Standard CTI Allow Control of All Devices                                     | 1                   |
| CAPF Information              |                            |                           | Standard CTI Allow Control of Phones supporting Connected Xfer and conf       | 1                   |
| Associated CAPF Profiles      |                            |                           | Standard CTI Allow Control of Phones supporting Rollover Mode                 | 1                   |
|                               |                            |                           | Standard CTI Allow Reception of SRTP Key Material                             | 1                   |
|                               |                            |                           | Standard CTI Enabled                                                          | 1                   |
|                               | ) <u>Ven Deta</u>          | 9                         | Standard CTI Secure Connection                                                | 1                   |
| Permissions Information       | 1                          |                           | Standard EM Authentication Proxy Rights                                       | 1                   |
| Groups                        |                            |                           | Standard EM Roaming Across Clusters Super Users                               | 1                   |
|                               | Add to Acce                | ss Control Group          | Standard Packet Sniffer Users                                                 | 1                   |
|                               | Remove from                | Access Control Group      | Standard RealitimeAndTraceCollection                                          | 1                   |
| Roles                         | View Details               |                           | Standard TebSync User                                                         | 1                   |
| ~~m3                          |                            |                           | Third Party Application Users                                                 | 1                   |
|                               |                            |                           |                                                                               |                     |
|                               | View Details               |                           | (Static Vill (Fast VII) (VOD Statics)                                         |                     |

CUP 사용자 생성

다음을 사용하여 CMS에서 CUCM 및 Cisco Unified Communications Manager IM & Presence Service(IMPS) 인증서에 대한 인증서 확인 을 활성화합니다.

callbridge ucm verify <enable/disable>

callbridge imps verify <enable/disable>

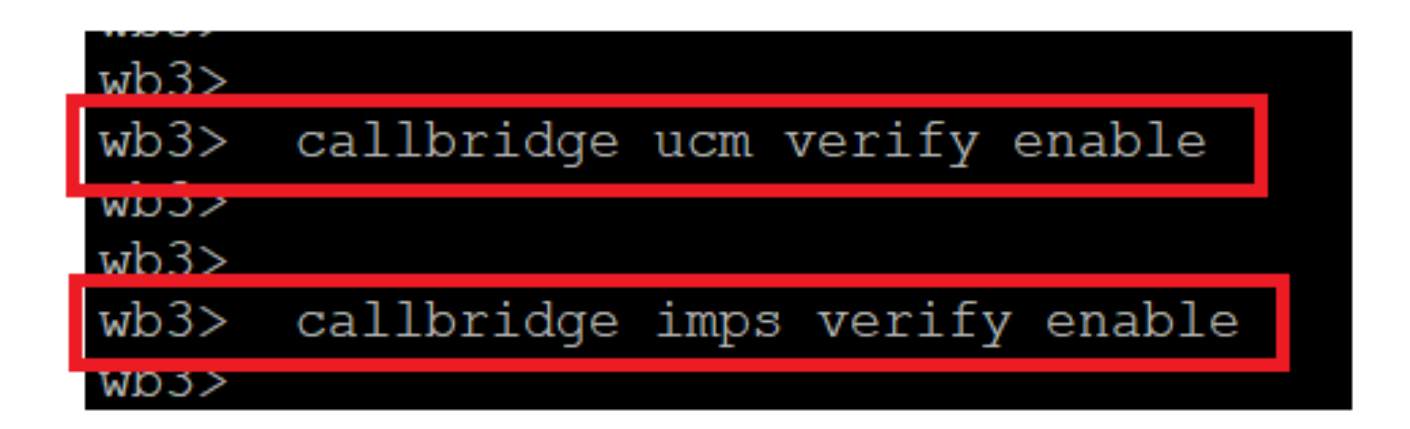

*Callbridge CUCM* 및 *CUPS* 인증서 확인

명령을 실행하여 callbridge 확인합니다.

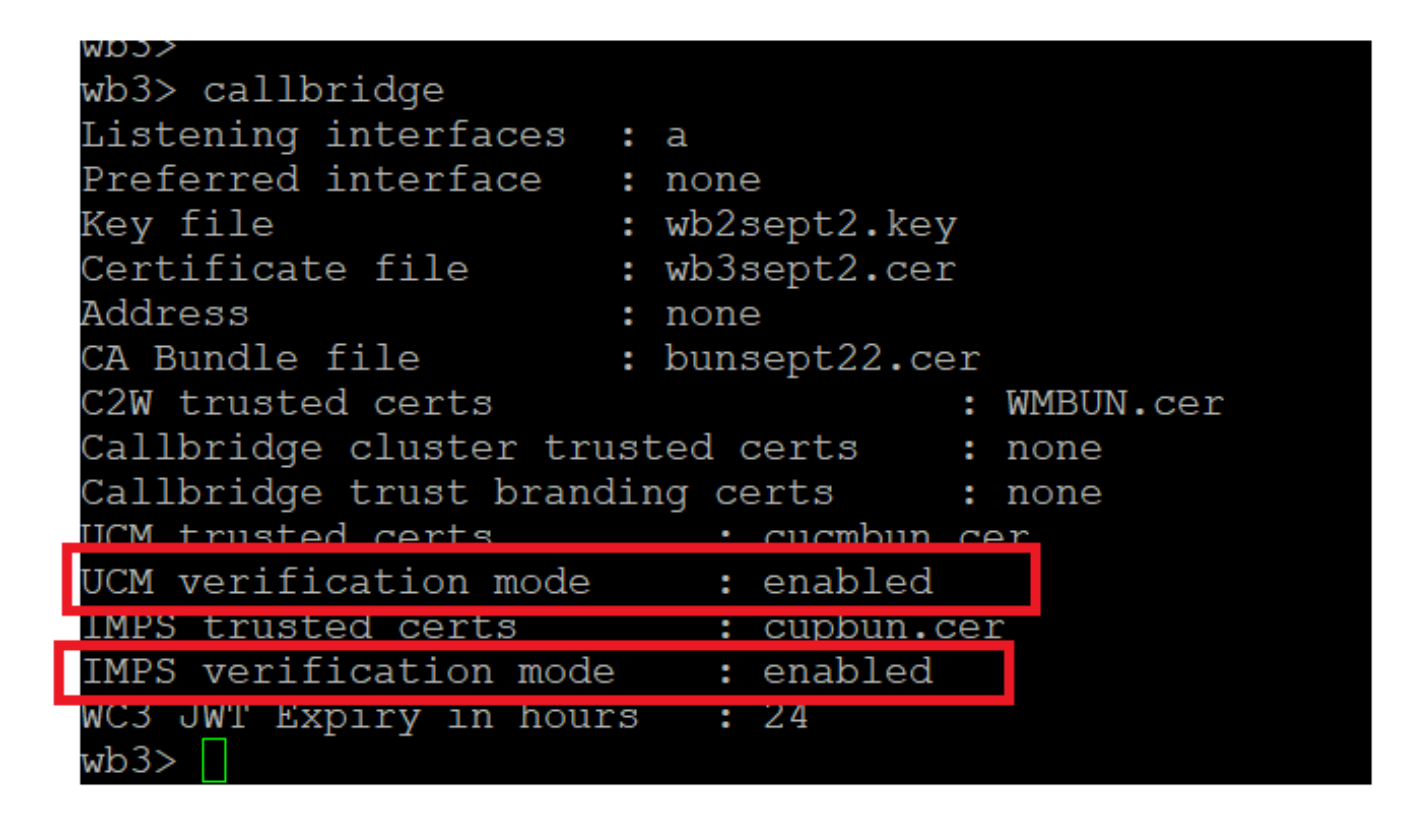

Callbrdge 명령 검사

이제 CMS에서 callbridge ucm add <hostname/IP> <axl\_user> <presence\_user>를 사용하여 이전에 생성한 CUCM FQDN(Fully Qualified Domain Name) 및 사용자 AXL 및 CUPS를 추가합니다.

axl\_user = CUCM의 AXL 사용자

presence\_user = 이전에 생성한 CUP 사용자

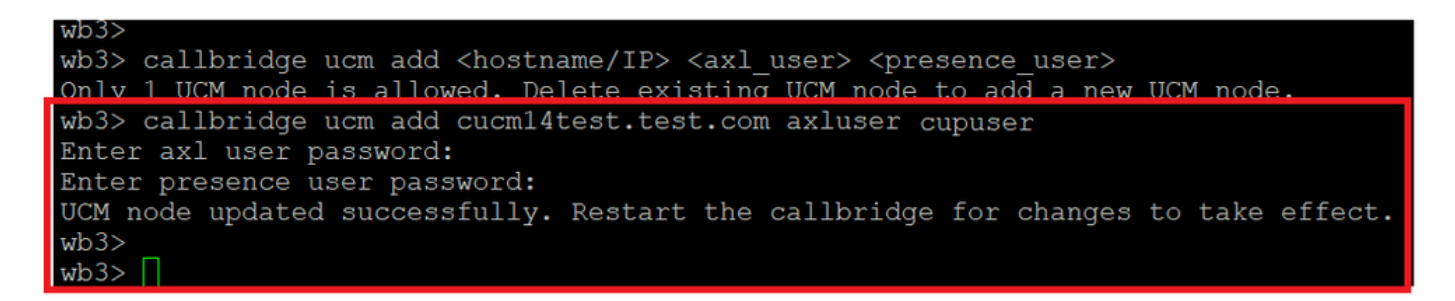

Callbridge에 CUCM 추가

이제 CMS가 다음과 같은 방법으로 CUCM 서비스를 신뢰하는지 확인합니다.

callbridge ucm <hostname/IP> axl\_service status

callbridge ucm cucm14test.test.com axl\_service status

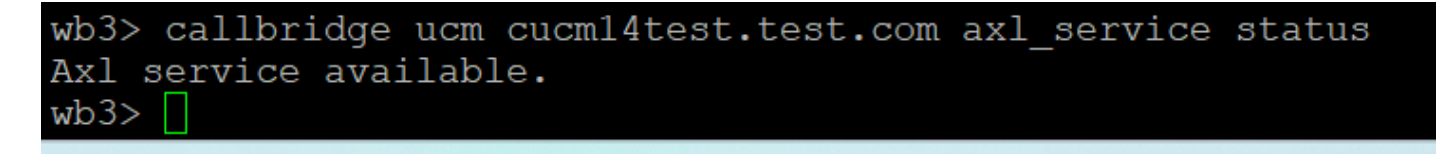

Callbridge AXL 상태

callbridge imps <hostname/IP> <presence\_user> presence\_service status

wb3> callbridge imps impnew.test.com cisco presence\_service status

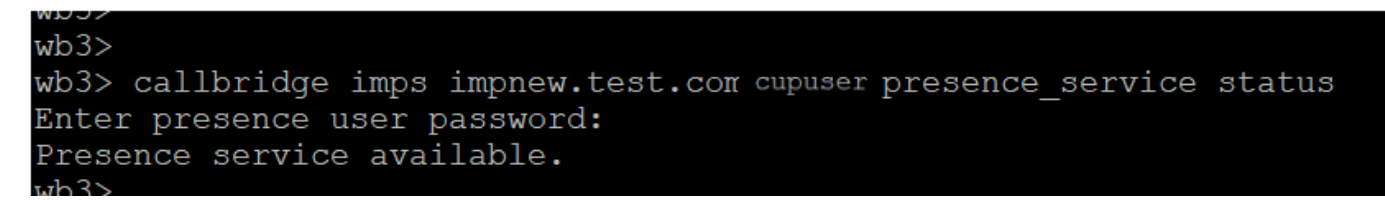

Callbridge 프레즌스 상태

사용 가능한 서비스는 CUCM과 CMS가 AXL 및 프레즌스 서비스에 대해 서로 신뢰한다는 것을 의미합니다.

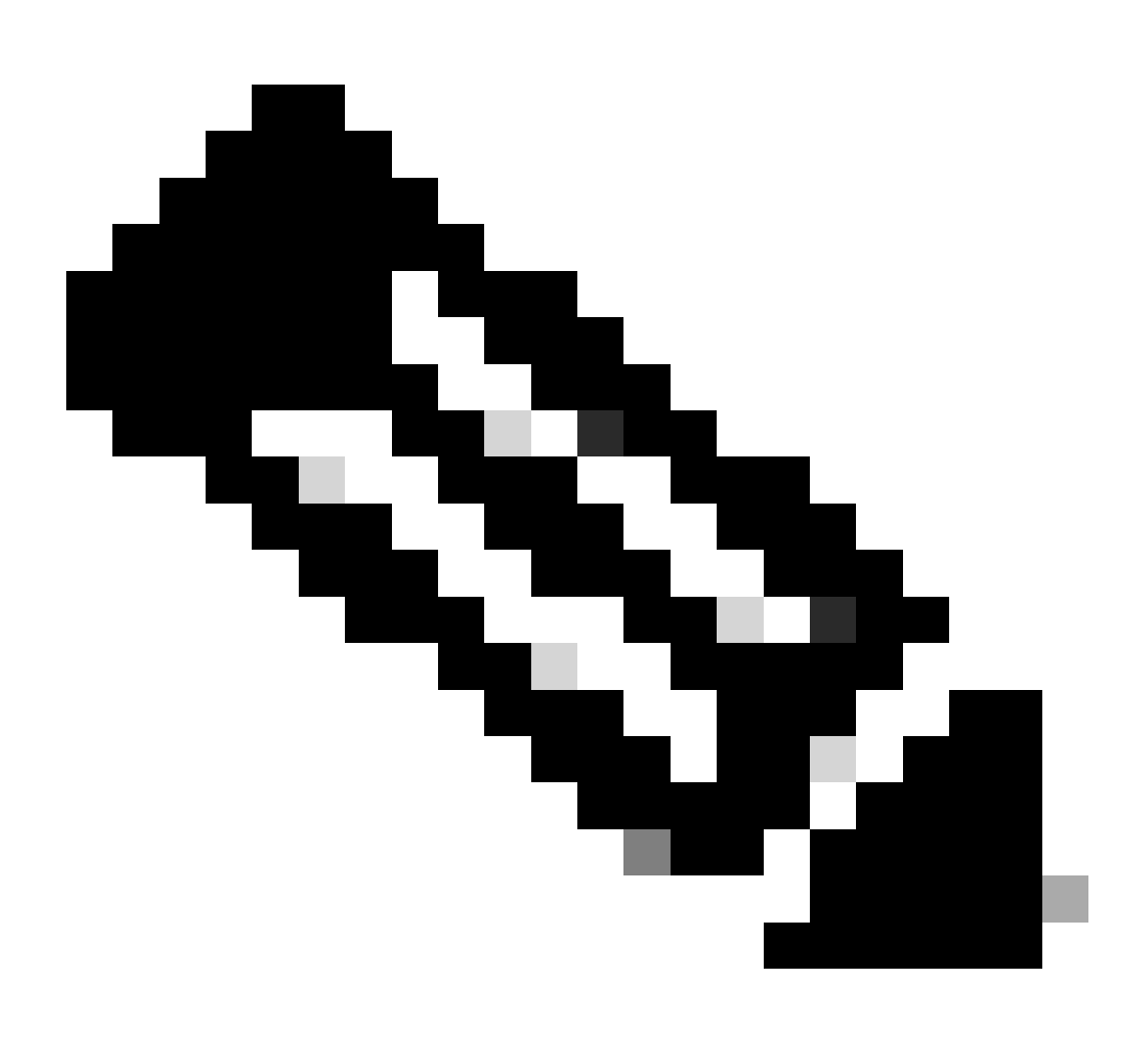

#### 참고:

CUCM에 LDAP(Lightweight Directory Access Protocol) 사용자가 동기화되어 있으며 CUPS에서도 업데이트됩니다. 사용자 는 동일한 웹 앱 사용자 ID와 Jabber JID를 가져야 하며, Jabber에서 프레즌스를 업데이트하려면 동일한 사용자 ID로 웹 앱 에 로그인해야 합니다.

Webapp과 Jabber 클라이언트 간의 프레즌스 공유를 위한 CUCM 전용 컨피그레이션

CUCM에 LDAP가 구성되어 있어야 합니다.

LDAP 시스템:

| LDAP System Configuration                                               |   |  |  |  |  |  |
|-------------------------------------------------------------------------|---|--|--|--|--|--|
| – Status –                                                              |   |  |  |  |  |  |
|                                                                         |   |  |  |  |  |  |
| Please Delete All LDAP Directories Before Making Changes on This Page   |   |  |  |  |  |  |
| I Please Disable LDAP Authentication Before Making Changes on This Page |   |  |  |  |  |  |
| - LDAD System Information -                                             |   |  |  |  |  |  |
| LDAP System Information                                                 |   |  |  |  |  |  |
| Enable Synchronizing from LDAP Server                                   |   |  |  |  |  |  |
| LDAP Server Type Microsoft Active Directory                             | ~ |  |  |  |  |  |
| LDAP Attribute for User ID sAMAccountName                               | ~ |  |  |  |  |  |
|                                                                         |   |  |  |  |  |  |

*CUCM LDAP* 컨피그레이션 1

LDAP 디렉터리:

| LDAP Directory                                                                                                    |                                |               |           |   |    |  |  | Rel                                           | ated Links: Back to |
|----------------------------------------------------------------------------------------------------|--------------------------------|---------------|-----------|---|----|--|--|-----------------------------------------------|---------------------|
| 🕞 Save 🗶 Delete [ Copy                                                                                                    | Perform Ful                    | II Sync Now D | Add New   |   |    |  |  |                                               |                     |
| LDAP Directory Information                                                                                                    |                                |               |           |   |    |  |  |                                               |                     |
| LDAP Configuration Name*                                                                                                    | ADDOT240                       |               |           |   |    |  |  |                                               |                     |
| LDAP Manager Distinguished Name*                                                                                                    | administrator@                 | test.com      |           |   |    |  |  |                                               |                     |
| LDAP Password*                                                                                                    |                                |               |           |   | ٦. |  |  |                                               |                     |
| Confirm Password*                                                                                                    |                                |               |           |   | ٦. |  |  |                                               |                     |
| LDAP User Search Base*                                                                                                    | OU=Acano,DC=1                  | test,DC=com   |           |   |    |  |  |                                               |                     |
| LDAP Custom Filter for Users                                                                                                    | < None >                       |               |           | * |    |  |  |                                               |                     |
| Synchronize*                                                                                                    | <ul> <li>Users Only</li> </ul> | O Users ar    | nd Groups |   |    |  |  |                                               |                     |
| LDAP Custom Filter for Groups                                                                                                    | < None >                       |               |           | ~ |    |  |  |                                               |                     |
| LDAP Directory Synchronization Schedul         Perform Sync Just Once         Perform a Re-sync Every*       7         Next Re-sync Time (YYYY-MM-DD hh:mm)*       2023-10-31 00:00 |                                |               |           |   |    |  |  |                                               |                     |
| Standard User Fields To Be Synch                                                                                                    | nronized —                     |               |           |   |    |  |  |                                               |                     |
| Cisco Unified Communications Mana                                                                                                    | ger User Fields                | LDAP Attribu  | te        |   |    |  |  | Cisco Unified Communications Manager User Fie | lds LDAP Attribute  |
| User ID                                                                                                    |                                | sAMAccount    | lame      |   |    |  |  | First Name                                    | givenName           |
| Middle Name                                                                                                    |                                | middleName    | ~         |   |    |  |  | Last Name                                     | sn                  |
| Manager ID                                                                                                    |                                | manager       |           |   |    |  |  | Department                                    | department          |
| Phone Number                                                                                                    |                                | telephoneNu   | mber 🖌    |   |    |  |  | Mail ID                                       | mail                |
| Title                                                                                                    |                                | title         |           |   |    |  |  | Home Number                                   | homephone           |
| Mobile Number                                                                                                    |                                | mobile        |           |   |    |  |  | Pager Number                                  | pager               |
| Directory URI                                                                                                    |                                | mail          | ×         | ) |    |  |  | Display Name                                  | displayName         |

#### CUCM LDAP 컨피그레이션 2

#### LDAP 인증:

#### CUCM LDAP 컨피그레이션 1 CUCM LDAP 컨피그레이션 1 CUCM LDAP 컨피그레이션 1

| LDAP Authentication               |                         |  |  |  |  |  |  |  |
|-----------------------------------|-------------------------|--|--|--|--|--|--|--|
| Save                              |                         |  |  |  |  |  |  |  |
| Status<br>Status: Ready           |                         |  |  |  |  |  |  |  |
| □                                 | 5                       |  |  |  |  |  |  |  |
| ✓ Use LDAP Authentication for End | l Users                 |  |  |  |  |  |  |  |
| LDAP Manager Distinguished Name*  | administrator@test.com  |  |  |  |  |  |  |  |
| LDAP Password*                    | LDAP Password*          |  |  |  |  |  |  |  |
| Confirm Password*                 | •••••                   |  |  |  |  |  |  |  |
| LDAP User Search Base*            | OU=Acano,DC=test,DC=com |  |  |  |  |  |  |  |
| □ LDAP Server Information         |                         |  |  |  |  |  |  |  |
| Hos                               | LDAP Port* Use TLS      |  |  |  |  |  |  |  |
| Add Another Redundant LDAP Ser    | ver                     |  |  |  |  |  |  |  |

*CUCM LDAP* 컨피그레이션 3

LDAP에서 Mail-ID가 구성된 CUCM으로 사용자를 가져옵니다.

| End User Configuration                                      |                                                       |                 |  |  |  |  |  |
|-------------------------------------------------------------|-------------------------------------------------------|-----------------|--|--|--|--|--|
| 🔚 Save 🗙 Delete 🕂 Add New 🔘 Revoke Refresh Token            |                                                       |                 |  |  |  |  |  |
| Status Gibbo Status: Ready                                  |                                                       |                 |  |  |  |  |  |
| User Information ——                                         |                                                       |                 |  |  |  |  |  |
| User Status<br>User ID <sup>*</sup><br>Self-Service User ID | Active Enabled LDAP Synchronized User<br>test<br>1000 |                 |  |  |  |  |  |
| PIN                                                         | ••••••                                                | Edit Credential |  |  |  |  |  |
| Confirm PIN                                                 | ••••••                                                |                 |  |  |  |  |  |
| Last name*<br>Middle name                                   | test                                                  |                 |  |  |  |  |  |
| First name                                                  | test                                                  |                 |  |  |  |  |  |
| Display name<br>Title                                       | test test                                             |                 |  |  |  |  |  |
| Directory URI<br>Telephone Number                           | test@test.com                                         |                 |  |  |  |  |  |
| Home Number<br>Mobile Number                                |                                                       |                 |  |  |  |  |  |
| Pager Number                                                |                                                       |                 |  |  |  |  |  |
| Mail ID<br>Manager User ID                                  | test@test.com                                         |                 |  |  |  |  |  |

#### *CUCM*의 사용자

CUCM 사용자가 CUPS 서버에서 업데이트됨:

| ababi      | Cisco Unified CM           | ified CM IM and Presence Administration |                         |                                       |                | Navigation: Cisco Unified CM IM and Presence Administration |                 |    |            |            | ♥ G0  |
|------------|----------------------------|-----------------------------------------|-------------------------|---------------------------------------|----------------|-------------------------------------------------------------|-----------------|----|------------|------------|-------|
| cisco      | For Cisco Unified Communic | ations Solutions                        |                         |                                       |                |                                                             | A               | 8  | cisco      | Logout     | About |
| System -   | Presence  Messaging        | Application - Bulk A                    | Administration - Diagno | stics - Help -                        |                |                                                             |                 |    |            |            |       |
| E Presence | Topology                   | Node User Assi                          | gnment (impnew.tes      | t.com)                                |                |                                                             |                 |    |            |            |       |
|            | impnew.test.com            | Status                                  |                         |                                       |                |                                                             |                 |    |            |            |       |
| all U      | assigned Users (0)         | 2 records                               | found                   |                                       |                |                                                             |                 |    |            |            |       |
| 🕌 All As   | ssigned Users (2)          |                                         |                         |                                       |                |                                                             |                 |    |            |            |       |
|            |                            | User Assignm                            | ent (1 - 2 of 2)        |                                       |                |                                                             |                 |    | Rows       | per Page   | 50 🗸  |
|            |                            | Find User Assign                        | ment where User ID      | $\mathbf{v}$ begins with $\mathbf{v}$ |                | Find Clear Filter                                           | <b>4</b>        |    |            |            |       |
|            |                            | User ID 🔺                               | First Name Last         | Name IM Address                       | Directory URI  | Failed Over                                                 | Node            |    | Presence F | Redundancy | Group |
|            |                            | test                                    | test test               | test@test.com                         | test@test.com  |                                                             | impnew.test.com | De | faultCUPSu | ubcluster  |       |
|            |                            | test2                                   | test2 2                 | test2@test.com                        | test2@test.com |                                                             | impnew.test.com | De | faultCUPSu | ıbcluster  |       |

CUPS 사용자

동일한 LDAP 디렉토리가 CMS에도 구성됩니다. 사용자 데이터베이스가 CMS에서 풀링되고 동기화됩니다.

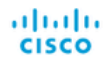

#### Status 🔻 Configuration 🔻 Logs 🔻

| Users            |                          |                          |
|------------------|--------------------------|--------------------------|
| Filter           | Submit Query             |                          |
| Name             | Email                    |                          |
| Gogi             | gogi@s.com               | gogi@s.com               |
| Saiacano         | saiacano@s.com           | Saiacano@s.com           |
| cms user         | cmsuser1@saml.com        | cmsuser1@saml.com        |
| go go            | gogo@federation.com      | gogo@federation.com      |
| ivrman           | ivrman@s.com             | ivrman@s.com             |
| joey             | joey@s.com               | joey@s.com               |
| popo1 1          | popo11@saml.com          | popo11@saml.com          |
| prashant         | prkapur@s.com            | prkapur@s.com            |
| replication user | replicationuser@saml.com | replicationuser@saml.com |
| sai 1            | sai1@saml.com            | sai@saml.com             |
| sai1 acano       | sai1acano@federation.com | sai1acano@federation.com |
| saml superuser   | ssosuperuser@saml.com    | ssosuperuser@saml.com    |
| sankar v         |                          | sankar@s.com             |
| shakur 2pac      | 2pac@s.com               | 2pac@s.com               |
| test test        | test@test.com            | test@test.com            |
| test2            | test2@test.com           | test2@test.com           |
| user 1           | user1@saml.com           | user1@saml.com           |

CMS 사용자

#### 이제 CMS가 CUCM을 신뢰할 수 있음을 이미 검증했으므로 프레즌스 테스트를 진행할 수 있습니다.

| wb3>                                                                                                    |
|----------------------------------------------------------------------------------------------------|
| wb3> callbridge ucm add <hostname ip=""> <axl_user> <presence_user></presence_user></axl_user></hostname> |
| Only 1 UCM node is allowed. Delete existing UCM node to add a new UCM node.                               |
| wb3> callbridge ucm add cucm14test.test.com axluser cupuser                                               |
| Enter axl user password:                                                                                  |
| Enter presence user password:                                                                             |
| UCM node updated successfully. Restart the callbridge for changes to take effect.                         |
| wb3>                                                                                                    |
| wb3>                                                                                                    |

CMS에 컵 및 CUCM 추가

다음을 확인합니다.

동일한 사용자(동일한 LDAP에서 동기화됨)로 두 클라이언트에 서명됨:

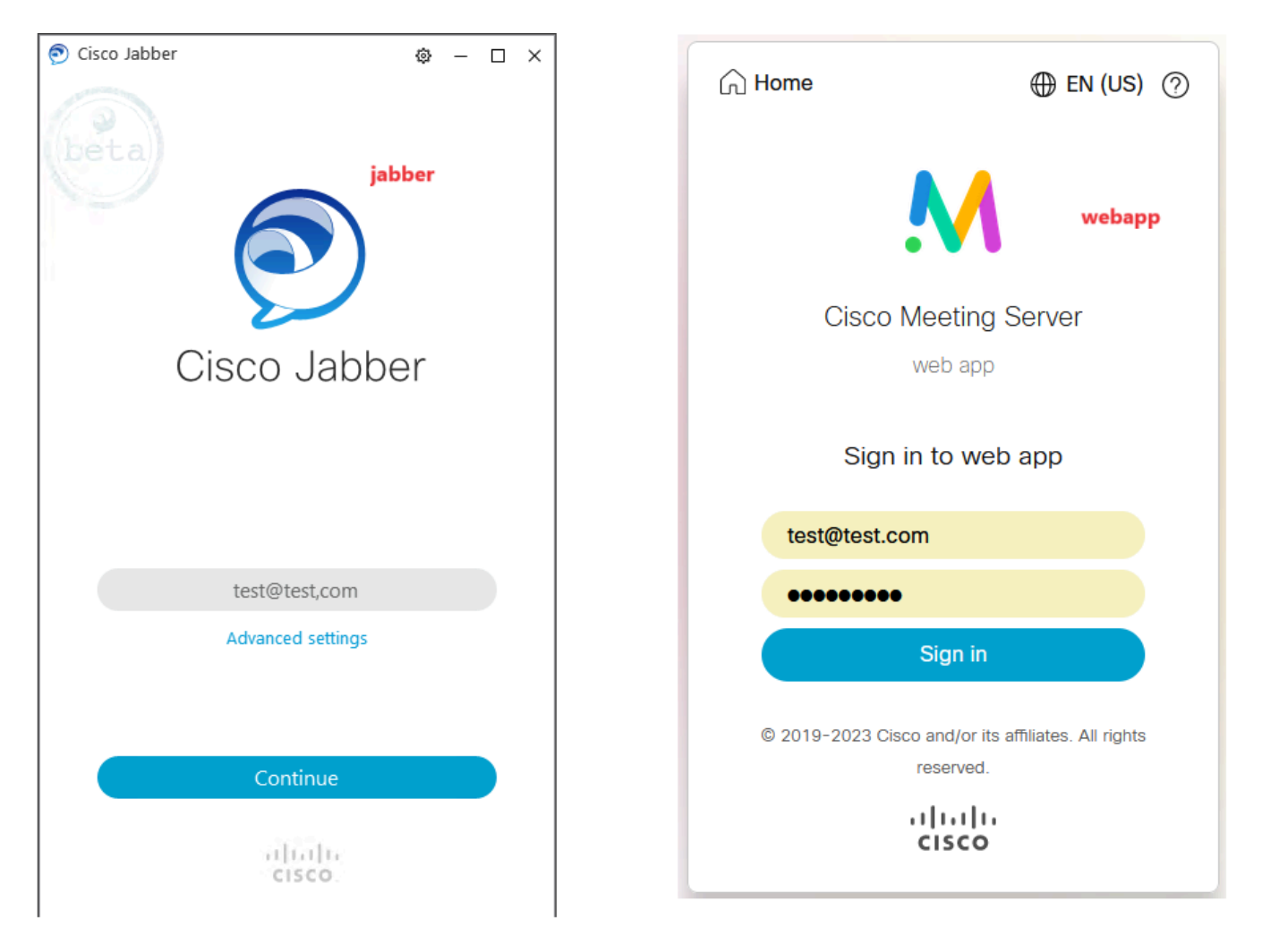

Jabber 및 webapp에서 사용자 로그인

#### 두 클라이언트가 동일한 사용자 test@test.com에 <u>로그인했습니다</u>.

| М            |                                            |    | Π                                                |   | 0 - 0 × |
|--------------|--------------------------------------------|----|--------------------------------------------------|---|---------|
| 1 test.space |                                            | 0  | test test<br>test@test.com<br>Status Available > |   |         |
|              | test test's Home                           | ¢, | My Profile                                       |   |         |
|              | Last logn 2023-10-26 at 13:57. See details |    | Settings<br>Sign Out                             |   |         |
|              | Join a meeting                             |    |                                                  | ٢ |         |
|              | My spaces                                  |    | Add Centact New Custom Centact                   |   |         |
|              | test space D Jah                           |    |                                                  |   |         |
|              |                                            | R  |                                                  |   |         |

통화 전 Jabber 및 Webapp 프레즌스

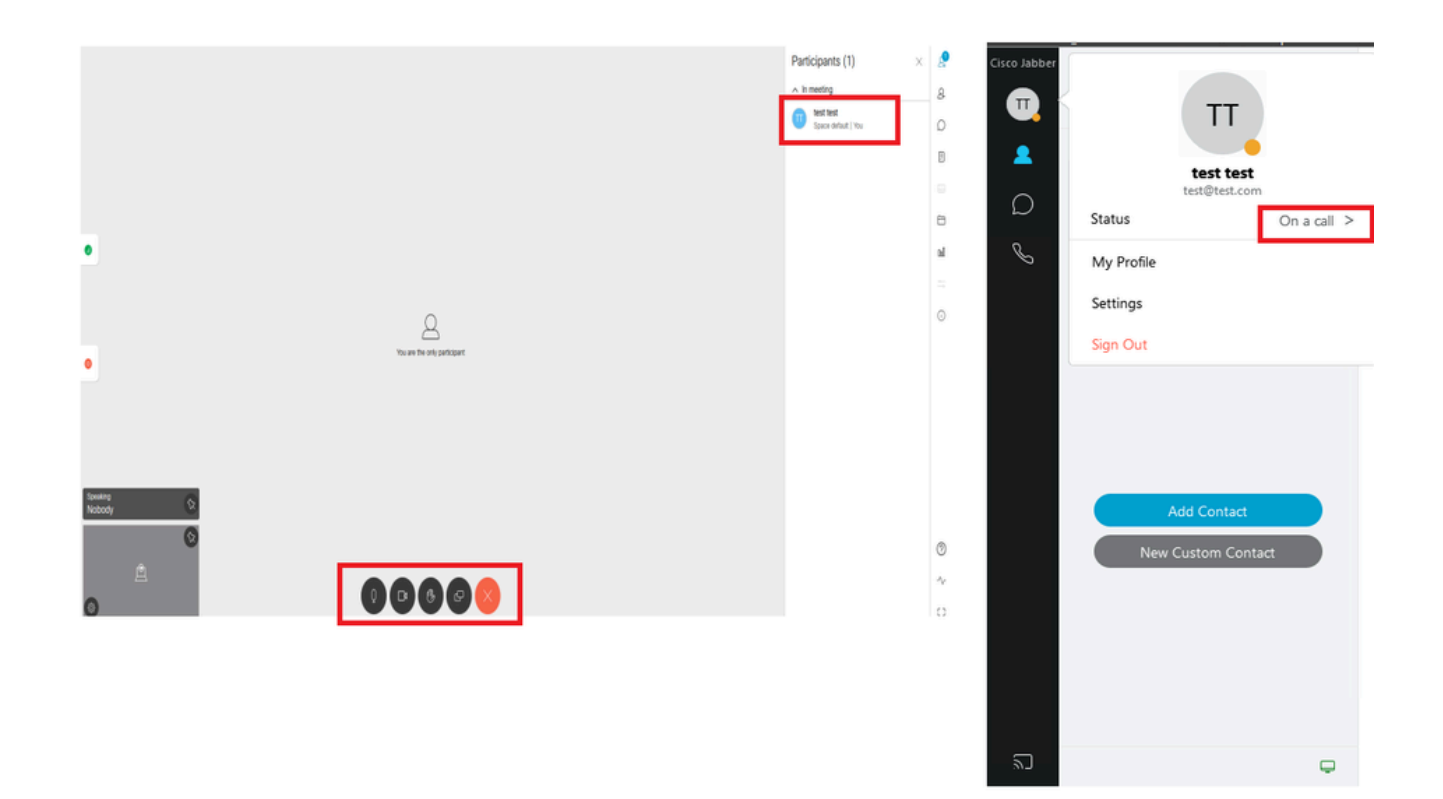

Webapp에서 통화에 참가할 때 프레즌스 상태가 변경됩니다.

Jabber 사용자가 웹 앱에 로그인하고 미팅에 참여하면 Meeting Server는 Jabber 상태를 'In a meeting, In a call'로 업데이트하고 사용자가 회의를 종료한 후 이전 상태로 되돌립니다. 예를 들어, Jabber의 사용자 상태가 'Available(사용 가능)'로 표시되면 웹 앱 미팅에 있을 때 'In a meeting, In a call(미팅 중, 통화 중)'로 업데이트됩니다. 사용자가 미팅에서 나가면 Jabber 상태가 다시 'Available(사용 가능)'로 설 정됩니다. Jabber 사용자가 웹 앱 미팅에 참가하는 동안 다른 미팅/통화에 있는 경우 Meeting Server는 Jabber 상태를 업데이트하지 않 습니다. Jabber 사용자가 웹 앱 미팅에 참가하기 전에 상태를 'DND - Do not disturb'로 설정한 경우 Meeting Server는 Jabber 상태를 업데 이트하지 않습니다. 사용자가 웹 앱 회의 중에 언제든지 수동으로 Jabber 상태를 업데이트할 경우 Meeting Server는 수동으로 업데이 트된 사용자 상태를 재정의하지 않습니다. 이 번역에 관하여

Cisco는 전 세계 사용자에게 다양한 언어로 지원 콘텐츠를 제공하기 위해 기계 번역 기술과 수작업 번역을 병행하여 이 문서를 번역했습니다. 아무리 품질이 높은 기계 번역이라도 전문 번역가의 번 역 결과물만큼 정확하지는 않습니다. Cisco Systems, Inc.는 이 같은 번역에 대해 어떠한 책임도 지지 않으며 항상 원본 영문 문서(링크 제공됨)를 참조할 것을 권장합니다.